- Haga clic en <u>Registración en línea</u> y siga las instrucciones a continuación. O valla a <u>https://www.montgomerycollege.edu/workforce-development-continuing-education/registration-information/web-registration.html</u> Llame a Servicio al Cliente al **240-567-5188** si necesita ayuda adicional.
- Haga clic en + bajo "Web Registration Instructions for New Students" y clic en "Web Application Login".

### Web Registration for New Students.

You are considered a new student if you have never taken a class or event sponsored by Montgomery College.

#### Web Registration Instructions for New Students

The first thing you will need to do is create your "Web Application". Please follow directions. You will be admitted for the term you state on your admissions application and will remain admitted to Montgomery College for ALL future terms and at ALL campuses for WDCE classes only.

┿

Before you start your web application for first time users please note these two important items.

- When you select *Application Type* make sure you apply as a *WDCE Workforce Dev & CE* student to avoid the nonrefundable \$25.00 charge.
- You will initially create a temporary login id and pin for web admissions only. Later in the process after you create your security questions, a NEW **MyMC** login ID and Pin will be issued to you once you are admitted. Please be sure to write these down.

Start the Web Application

- Here is the link to Web Application Login. In the lower left of this page there is a link to "First time user account creation". Click on that link to start your web application.
- Follow the directions to create your admissions login and pin, click *login* to go to the next page.
- Follow the instructions to complete your application.
- Once you receive the "Thank you for Applying" letter, print it and follow instructions to create a new PIN and

### 3. Haga clic en "First time user account creation".

| Login <u>ID</u> :<br>PIN:        |   |
|----------------------------------|---|
| Login                            |   |
| First time user account creation | - |
|                                  |   |

### 4. Lea el texto y haga clic en "OK".

#### mcssb.glb.montgomerycollege.edu says

Please Note: In order to be accepted to the college, please fully complete the web admissions application to the best of your ability. If you do not complete your web application within seven (7) days, your web application will be considered incomplete and deleted without notice from our database.

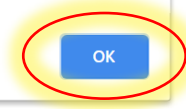

### 5. Siga los requisitos para crear un ID y un PIN y haga clic en "Login".

### \*requisitos para crear un ID y PIN:

- a. Crear ID: puede tener hasta 9 caracteres alfanuméricos, use letras (distingue entre mayúsculas y minúsculas) y números SOLAMENTE.
- b. ¡No use números de seguro social como su ID!
- c. Crear un # de PIN: el PIN debe tener 6 números.
- d. Ingrese su PIN nuevamente para verificarlo.
- e. Haga clic en el botón Iniciar sesión "Log In" para crear su ID y PIN.

#### To create your Login ID and PIN:

- 1. Create your Login ID it can be up to 9 alphanumeric characters, use letters (case sensitive) and numbers ONLY. Do Not Use Social Security Numbers as your Web Admissions Login ID!
- 2. Create your PIN PIN must be 6 numbers.
- 3. Enter your PIN again to verify it.
- 4. Click on the Login button to create your Web Application Login ID and PIN.

Please scroll down to access Login button.

If your PIN can be up to 15 numeric characters. Minimum 6 numeric characters are required. Enter your PIN again to verify it and then select Login.

Your PIN can be up to 15 numeric characters. Minimum 6 numeric characters are required. Enter your PIN again to verify it and then select Login. Your Login ID and PIN will be saved.

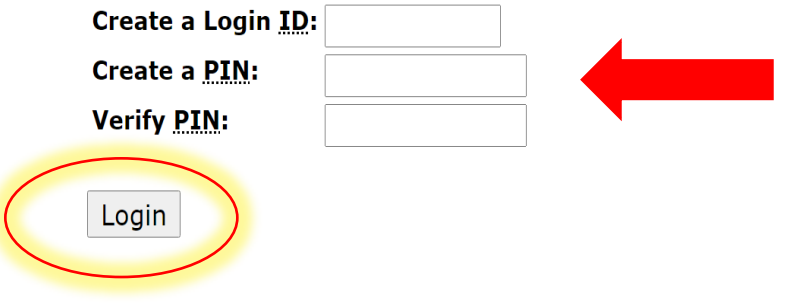

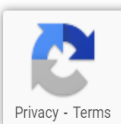

Bajo "Application Type", por favor seleccione "WD&CE- Workforce Dev & CE" y haga clic en "Continue".

| <b>Application Type:</b> | A. New to College $\sim$       |           |
|--------------------------|--------------------------------|-----------|
|                          | A. New to College              |           |
| Continue                 | B. Prior College               |           |
|                          | C. Dual Enrollment             |           |
| Return to Homer          | D. Student Visa-I20 Request    |           |
|                          | E. WD&CE - Workforce Dev & CE  | $\supset$ |
|                          | F. ACES App (For Juniors Only) |           |

7. Seleccione el periodo académico de admisión "Admission Term" y complete su información - Luego haga clic en – **"Fill Out Application".** 

| + - indicates a requi | ired field.                   |
|-----------------------|-------------------------------|
| Application Type:     | E. WD&CE - Workforce Dev & CE |
| Admission Term:*      | Select v                      |
| First Name:*          | Select                        |
| Middle Name:          | Fall 2022                     |
| Last Name:*           |                               |
| Fill Out Application  |                               |

### 8. Lea el texto y haga clic en "OK".

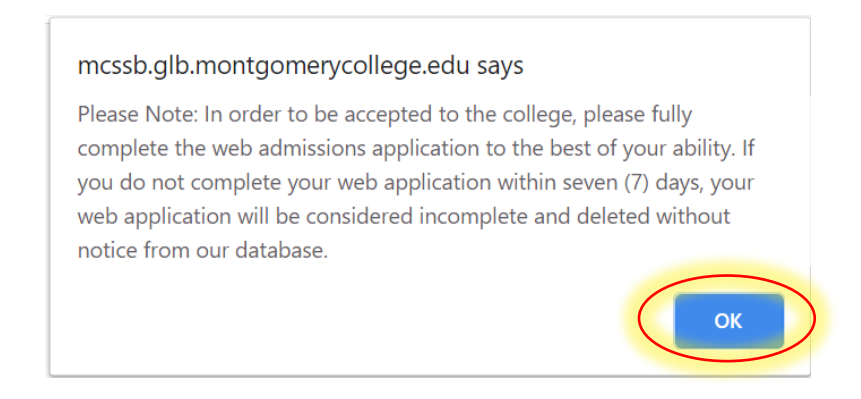

9. Complete su información personal haciendo clic en cada una de las 4 categorías que se muestran a continuación.

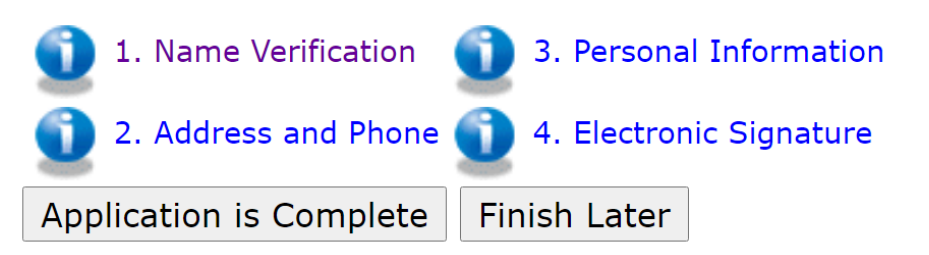

1. <u>Verificación de nombre</u>: complete su información y haga clic en "continue".

| <ul> <li>indicates a required field.</li> </ul> |                        |
|-------------------------------------------------|------------------------|
| Last Name or Family Name:*                      |                        |
| First Name:*                                    |                        |
| Middle Name or Middle Initial:                  |                        |
| Prefix (Mr. or Ms.):*                           |                        |
| Suffix:                                         |                        |
| Previously Applied?:*                           | $\odot$ Yes $\odot$ No |
| Previously Attended?:*                          | $\odot$ Yes $\odot$ No |
| Checklist Continue Finish La                    | ater                   |

Return to Checklist without saving changes

2. <u>Dirección y teléfono:</u> complete su información y haga clic en

### "continue".

\* - indicates a required field.

| Permanent Address                                                                     |      |
|---------------------------------------------------------------------------------------|------|
| Street Line 1:*                                                                       |      |
| Street Line 2 (no symbols allowed):                                                   |      |
| City:*                                                                                |      |
| State:*                                                                               | None |
| Zip Code (five digits):*                                                              |      |
| County<br>(If outside of MD, choose "Other"): <b>*</b>                                | None |
| Daytime Phone Number (No hyphen)<br>(xxxxxx)-(xxxxxxxxxxxx) (xxxxxxxxx<br>extension): | × -  |
| Checklist Continue Finish Later                                                       |      |

3. <u>Información personal:</u> complete su información y haga clic en "continue".

| $\bigcirc$ Yes $\bigcirc$ N | No                                                                                           |
|-----------------------------|----------------------------------------------------------------------------------------------|
| le, where my                | No                                                                                           |
| None                        | ~                                                                                            |
|                             |                                                                                              |
|                             |                                                                                              |
|                             |                                                                                              |
| $\bigcirc$ Male $\bigcirc$  | Female                                                                                       |
|                             |                                                                                              |
|                             |                                                                                              |
|                             |                                                                                              |
|                             |                                                                                              |
| self to be.                 |                                                                                              |
|                             |                                                                                              |
|                             |                                                                                              |
| Black or African Ameri      | ican Native Hawaiian or Other Pacific Islander                                               |
| Black or African Ameri      | ican Native Hawaiian or Other Pacific Islander<br>rican Native Hawaiian and Pacific Islander |
|                             | Yes None       None       Main indefinitely.*       None       Male                          |

4. <u>Firma electrónica</u>: asegúrese de completar la firma electrónica escribiendo su nombre dentro del cuadro y haga clic en "**continue**".

| 4. Electronic Signature (Checklist item 4 of 4)                                                                                                    |
|----------------------------------------------------------------------------------------------------|
| Type your full name to accept the following:                                                                                                    |
| * - indicates a required field.<br>By submitting the online information, you agree to the following statement: I certify that this<br>information is correct and complete. I agree to abide by the policies and procedures of<br>Montgomery College. Additionally, I understand that I am responsible for all costs including<br>necessary collection costs to satisfy my debts to the College. Upon request by a designated |
| college official, I agree to provide evidence of the information submitted for verification by the College.*                                                                                                    |

Return to Checklist without saving changes

### 10. Lea el texto y haga clic en "OK".

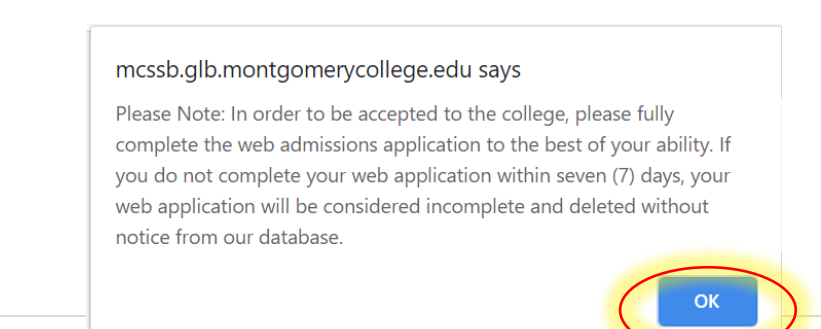

11. Una vez que todas las secciones estén completas, debería ver una marca de verificación en cada categoría, como se muestra a continuación: Haga clic en **"Application is Complete".** 

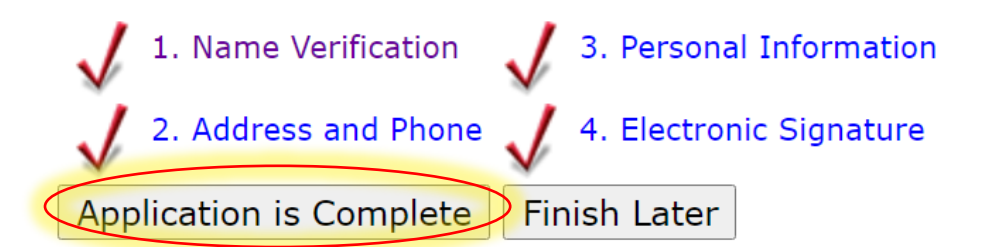

12. Lea el texto y haga clic en "I agree to the terms".

Admissions Agreement You must agree to the terms below, or you will information can be found in the HELP link abov I understand that withholding information make me ineligible for admission to the co application are correct and complete, incl I understand by submitting this Admissior number, date of birth, and ACCUPLACER so of determining my eligibility for the Altern based on a final semester grade of B or his I agree to the terms I do not agree

 Luego recibirá su M# y su "MyMC ID". Su cuenta será verificada dentro de 24 horas. <u>Después de 24 horas, por favor siga las siguientes instrucciones</u> <u>para solicitar su cuenta.</u>

\* Si necesita ayuda para crear su cuenta o recibe una notificación de "PUSHERR Problem", llámenos al 240-567-5188.

## Solicitar Su Cuenta "Claim Your Account"

 Si es un estudiante nuevo, primero debe solicitar su cuenta para tener acceso a su cuenta de MyMC. Vaya a <u>http://www.montgomerycollege.edu</u> y haga clic en "Access MyMC".

|                                         |                                 |                                             |                                   |                                          | - 0               |
|-----------------------------------------|---------------------------------|---------------------------------------------|-----------------------------------|------------------------------------------|-------------------|
|                                         |                                 |                                             |                                   |                                          | २ ★ 🟫 D           |
| arning, and worki<br>roach to health ai | ng will contii<br>nd safety, de | nue. View the <b>co</b><br>cision-making, a | o <b>ronavirus</b><br>and alterna | <b>webpage</b> for o<br>tive class struc | details<br>tures. |
| o student emer                          | gency fund                      |                                             |                                   |                                          |                   |
| Donors & Community                      |                                 | Our Locations                               | Library                           | EN 🕲 🗸 Ac                                | cess MyMC 🔺       |
| $\succ$                                 | Contact Us                      | <b>Call Us: 240-</b>                        | 567-5000                          | APPLY NOW                                | Q                 |
| ELING & ADVISING                        | WORKFORCI                       | DEVELOPMENT                                 | LIFE AT MC                        | ABOUT MC                                 | More 🗸            |
|                                         |                                 |                                             |                                   |                                          |                   |

2. Haga clic en "Claim Your Account".

|                 | GE             |  |
|-----------------|----------------|--|
|                 |                |  |
|                 |                |  |
| Enter your MyMC | D and Password |  |

3. Ingrese su nombre de usuario de MyMC ID y M# (si no tiene esta información, llame al 240-567-5188).

| COLLEGE                 |                                              |
|-------------------------|----------------------------------------------|
| Claim Account - Entor y | our usor information                         |
|                         |                                              |
| * MyMC ID:              |                                              |
| * M#:                   |                                              |
|                         | <i>M</i> # is 9 characters including the "M" |
|                         | SUBMIT                                       |
| * Required field        |                                              |
|                         |                                              |

4. Lea el texto sobre la política de información tecnológica y haga clic en "Accept".

Review and accept terms of use

Acceptable Use of Information Technology Policy (AUP)

# Acceptable Use of Information Technology

I. To provide adequate and continuing support of the instructional mission of the College, it is the intent of the Board of Trust technology resources made available by the Board to students, faculty and staff, and any non-College individuals and entities acceptable standards for all users with regard to the use of facilities, equipment and tools, as well as acceptable standards of apply to the use of information technology resources as well. The ability to use these resources is a Board of Trustees' priorities and available funding.No one can or should assume that because this policy is silent on a particul doing something, that it is then acceptable, condoned, or legal.

II. The College, through policies, procedures, and regulations has already established acceptable uses of College resources. available to all students, faculty and staff regarding such issues as harassment, standards of behavior, plagiarism, conflict of int Trustees' policies and the Montgomery College Student Handbook. There already exist federal, state, and local laws,rules and other unlawful acts. Those same disciplinary actions that apply to the misuse of other resources and behaviors may be applied who request and/or are given access to College-owned and operated information technology resources agree to use those re College and in compliance with Board of Trustees' policies, as well as all applicable laws,procedures, rules and regulations.

III. The President is authorized to establish procedures to implement this policy.

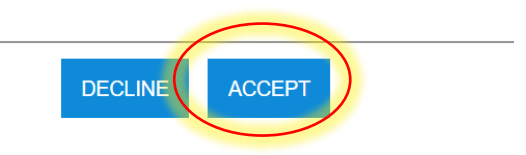

### 5. En "Claim Account- User Details", haga clic en "Next".

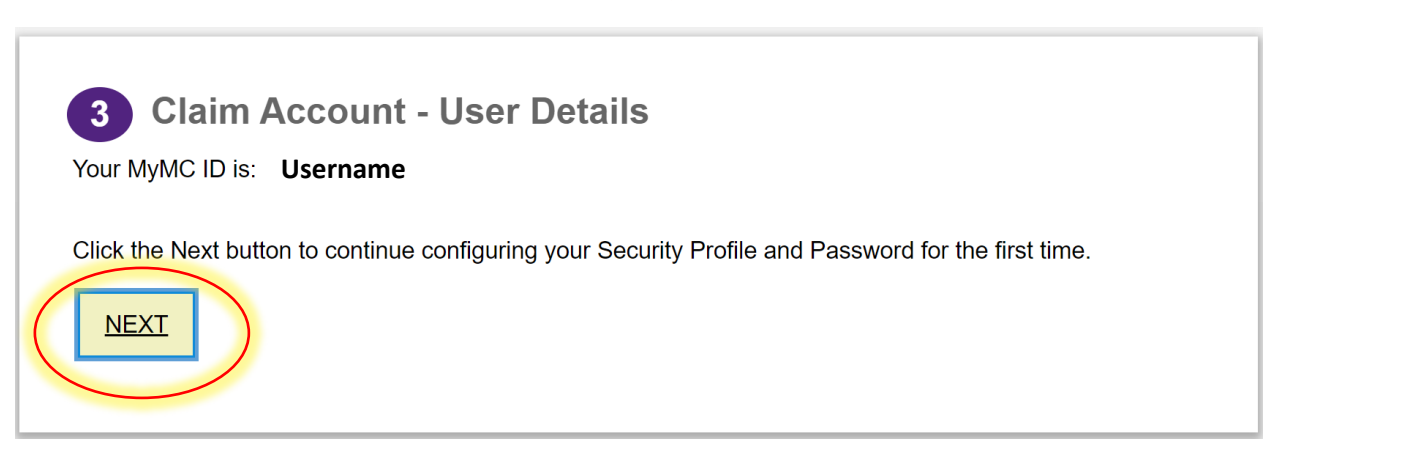

### 6. Complete las preguntas de seguridad y haga clic en "Submit".

| 4 Manage security questions                                                                                                    |          |                       |
|----------------------------------------------------------------------------------------------------|----------|-----------------------|
| Question 1 What is your favorite food? Click on the  button to select a different question.                                                        | Answer 1 | Re-type Your Answer 1 |
| Question 2<br>What is your favorite city?<br>Click on the  button to select a different question.                                                  | Answer 2 | Re-type Your Answer 2 |
| Question 3  What is the name of the first school you attended? Click on the  button to select a different question.  CLEAR ALL SUBMIT SHOW ANSWERS | Answer 3 | Re-type Your Answer 3 |

7. Cree una nueva contraseña utilizando las "reglas de contraseña" que se muestran en la pantalla. Luego haga clic en "**Submit".** 

| 5 Create and confirm your new password |
|----------------------------------------|
| * New Password:                        |
| Password Strength:                     |
| * Re-type Password:                    |
| SUBMIT                                 |
|                                        |
|                                        |
|                                        |

| Password Rules                                           | MyMC ID                   |
|----------------------------------------------------------|---------------------------|
| Mandatory                                                |                           |
| Length: Minimum                                          | 8                         |
| Length: Maximum                                          | 60                        |
| Letters: Minimum                                         | 2                         |
| Letters: Maximum                                         | 30                        |
| Numbers: Maximum                                         | 30                        |
| First Name: Disallow first N characters                  | Yes                       |
| Last Name: Disallow first N characters                   | Yes                       |
| Preferred First Name: Disallow first N characters        | Yes                       |
| Preferred Last Name: Disallow first N characters         | Yes                       |
| First Name: Disallow reverse or circular shift           | Yes                       |
| Last Name: Disallow reverse or circular shift            | Yes                       |
| Preferred First Name: Disallow reverse or circular shift | Yes                       |
| Preferred Last Name: Disallow reverse or circular shift  | Yes                       |
| Identity User ID: Disallow contain                       | Yes                       |
| User ID: Disallow reverse or circular shift              | Yes                       |
| Valid characters                                         | /!*%.)(&^~ []?<>+\:-@#=\$ |
| Conditional rules to be satisfied                        | 3 out of 4                |
| Conditional                                              |                           |
| Letters: Minimum upper case                              | 1                         |
| Letters: Minimum lower case                              | 1                         |
| Numbers: Minimum                                         | 1                         |
| Special characters: Minimum                              | 1                         |
|                                                          |                           |
|                                                          |                           |

8. Haga clic en **"OK"** en la ventana de información para confirmar el restablecimiento de su contraseña.

# Information

You have successfully reset your password. Press the OK button to view your profile where you can confirm or update your personal phone number and personal email address. Providing this information will allow you to use our SMS password reset tool if you ever forget your password in the future.

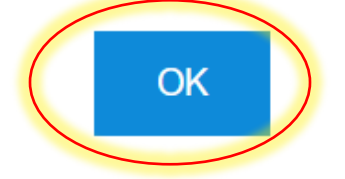

### PARA INSCRIBIRSE EN LAS CLASES

1. Ir a <u>www.montgomerycollege.edu</u> y haga clic en <u>Access MYMC</u>. Algunos dispositivos pueden requerir que haga clic en la opción de menú para ver todas las opciones del menú.

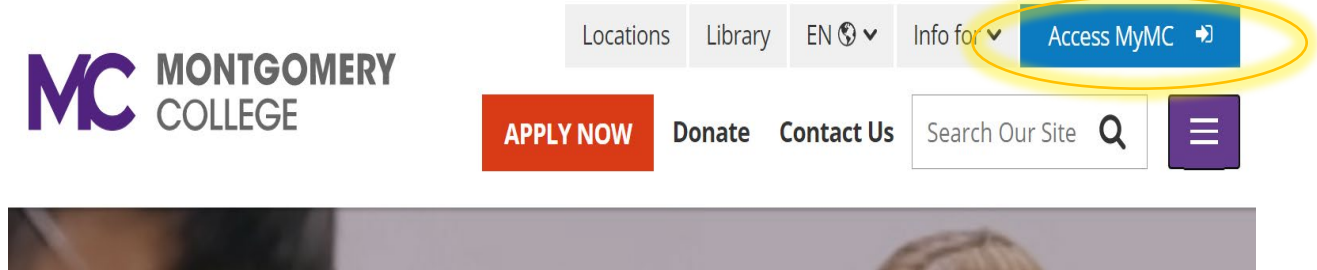

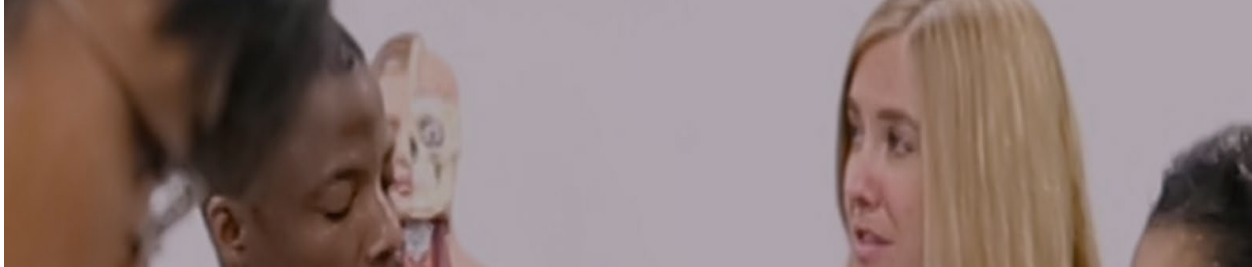

2. Ingrese a su cuenta de MyMC utilizando su MyMCID (nombre de usuario) y contraseña.

• Si no sabe su MyMCID (nombre de usuario), haga clic en "<u>Find Your MyMC ID</u>". Necesitará su M#. Para obtener su M# llame al 240-567-5188

• Si no conoce su contraseña, haga clic en <u>"Restablecer contraseña" o "password</u> <u>reset"</u>. Necesitará su nombre de usuario y M#.

|                    | MERY         |       |
|--------------------|--------------|-------|
| Entor your MyMC ID | and Dassword |       |
|                    |              | C* 12 |

Una vez que haya ingresado a su cuenta, haga clic en "Registration"
 \* Algunos dispositivos pueden requerir que haga clic en la opción de "main menu" para ver toda las opciones del menú.

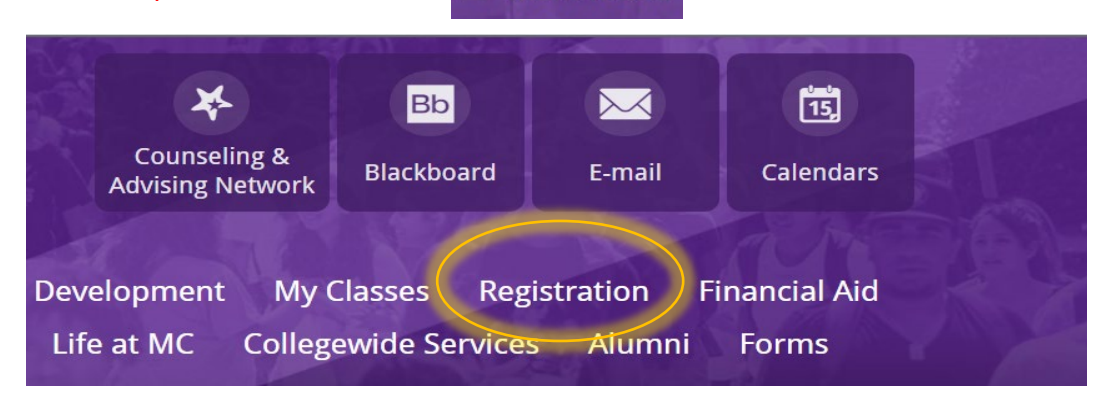

4. Bajo la opción de "Registration Tools", haga clic en "Register for Classes"

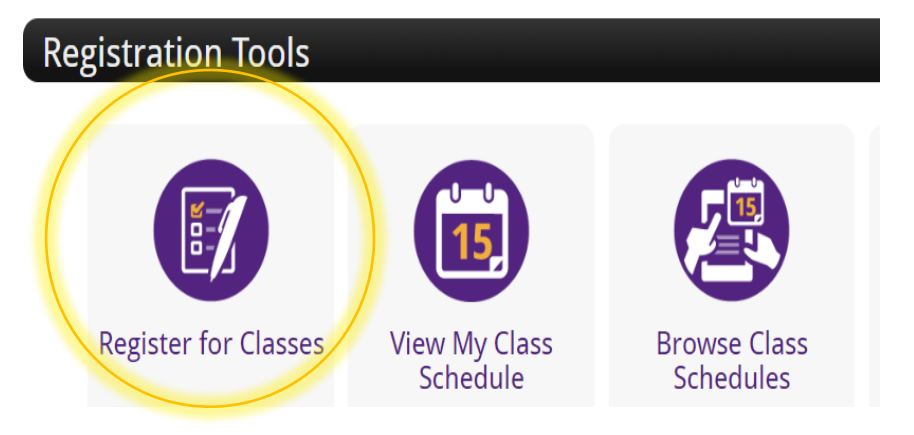

 Seleccione el periodo académico, "term" y haga clic en "SUBMIT". Tenga en cuenta que el periodo académico;
 "Foll 2022", el # de CBN empieze con 2

"Fall 2022", el # de CRN empieza con 2 \_ \_ \_.

| Select Term    |           |   |
|----------------|-----------|---|
| Select a Term: | Fall 2022 | ▼ |
| Submit         |           |   |

6. Dentro del rectángulo debajo de "CRNs", escriba el número de CRN de la clase en la que le gustaría registrarse (debería ser un número de 5 dígitos). Luego haga clic en "Submit Changes".

\*Visite <u>El Catalogo de WDCE</u> para obtener actualizaciones de las clases

ofrecidas. https://www.montgomerycollege.edu/workforce-development-continuingeducation/course-offering-schedule/index.html

Add Classes Worksheet

| CRNs           |                    |  |
|----------------|--------------------|--|
| Submit Changes | Class Search Reset |  |

7. Bajo "Current Schedule" verá las clases en la que está inscrito actualmente, haga clic en "Pay for classes and complete registration" (ubicada en letras rojas en la opción del menú inferior).

Current Schedule

| Status              |                 | Action CRN | Subj | Crse | Sec | Level      |
|---------------------|-----------------|------------|------|------|-----|------------|
| Registered Counter  | on Apr 05,2022  | . 24287    | ESL  | 320  | 2   | Non Credit |
| Total Credit Hours: | 0.000           |            |      |      |     |            |
| Billing Hours:      | 0.000           |            |      |      |     |            |
| CEU:                | 6.800           |            |      |      |     |            |
| Minimum Hours:      | 0.000           |            |      |      |     |            |
| Maximum Hours:      | 7.000           |            |      |      |     |            |
| Date:               | Apr 05,2022 01: | 29 pm      |      |      |     |            |

### Add Classes Worksheet

| CRNs                                                   |                    |  |
|--------------------------------------------------------|--------------------|--|
|                                                        |                    |  |
| Submit Changes                                         | Class Search Reset |  |
| View Holds   Pay for classes and complete registration |                    |  |

View Holds | Pay for class

8. Verá un resumen de los cargos totales. Haga clic en **"Payment"** (ubicada en la parte inferior de la pantalla).

\*Tenga en cuenta: Para completar su registración, debe pagar por su clase.

Total Credit Hours: 0.000

| Tuition and Fees for Fall 2022 |                   |                    |  |
|--------------------------------|-------------------|--------------------|--|
| Detail Code                    | Description       | Amount             |  |
| CEFE                           | CE Fee            | \$90.00            |  |
| TUCE                           | CE Tuition        | \$520.00           |  |
|                                | Total Charge:     | \$610.00           |  |
|                                | Payment   Week at | a Glance   Student |  |

9. Será redirigido a otra ventana para realizar su pago. Haga clic en el botón verde; "Make Payment".

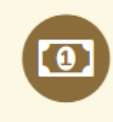

To sign up for direct deposit of your refunds, complete your setup in the **Refund Account Setup** page.

| Student Account |               | ID: xxxxx6203                       |
|-----------------|---------------|-------------------------------------|
| Balance         |               | \$610.00                            |
|                 | View Activity | Enroll in Payment Plan Make Payment |

```
10.Haga clic en "Add" y clic en "Continue".
```

# Pay By Term

Select 'Add' to add input amount or enter different amount by selecting input.

Fall 2022 \$610.00

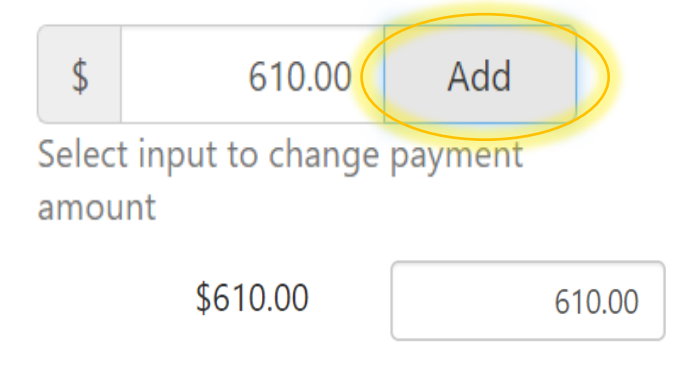

## Payment Total: \$610.00

Continue

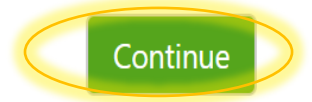

11. Haga clic en "Select Method", y seleccione "Credit or Debit Card" y luego haga clic en "Continue".

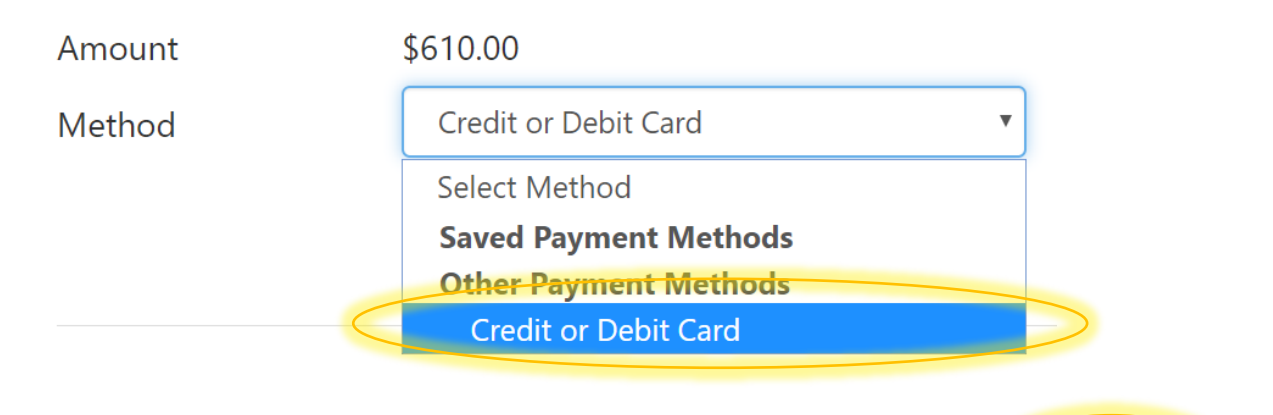

Back

Cancel

### 12. Complete la información con su número de tarjeta de crédito y haga clic en "Continue".

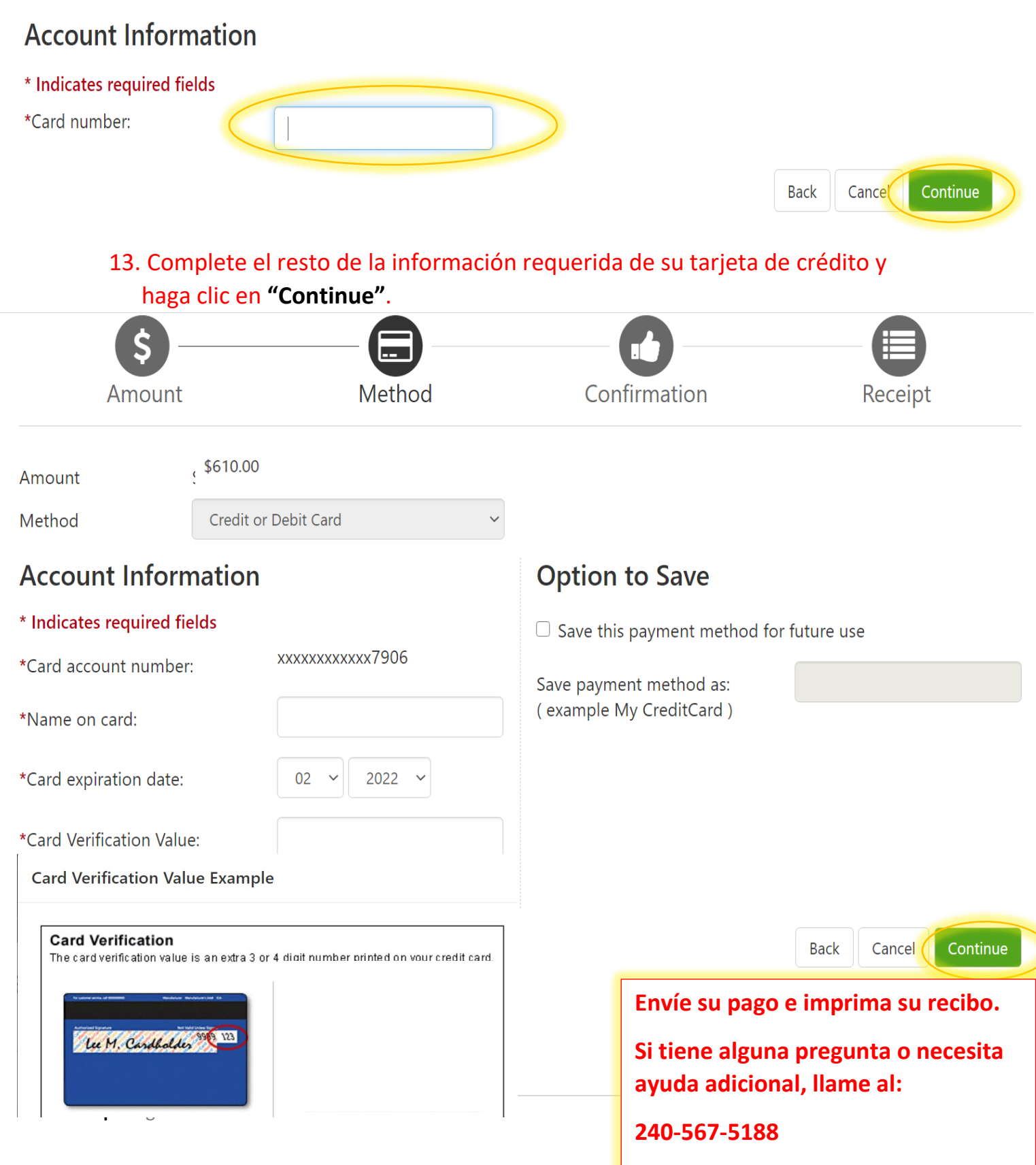

### **Utilicé Su Cuenta:**

Ahora que puede ingresar a su cuenta de MyMC, tenga en cuenta estas otras herramientas disponibles.

Al hacer clic en "My Classes", ubicada en la parte superior de la página, puede:

1. Vea su horario de clases y ver el nombre y el correo electrónico de su instructor.

Haga clic en el sobre para enviar un correo electronico a su instructor.

- 2. Vea la lista de libros para ver si se requieren libros de texto. Use su M# y seleccione el término para ver la lista de libros.
- 3. Agregue o elimine cursos (antes de la fecha de inicio). Para abandonar cursos después de la fecha de inicio, complete y envíe un el siguiente formulario WDCE Drop Form.

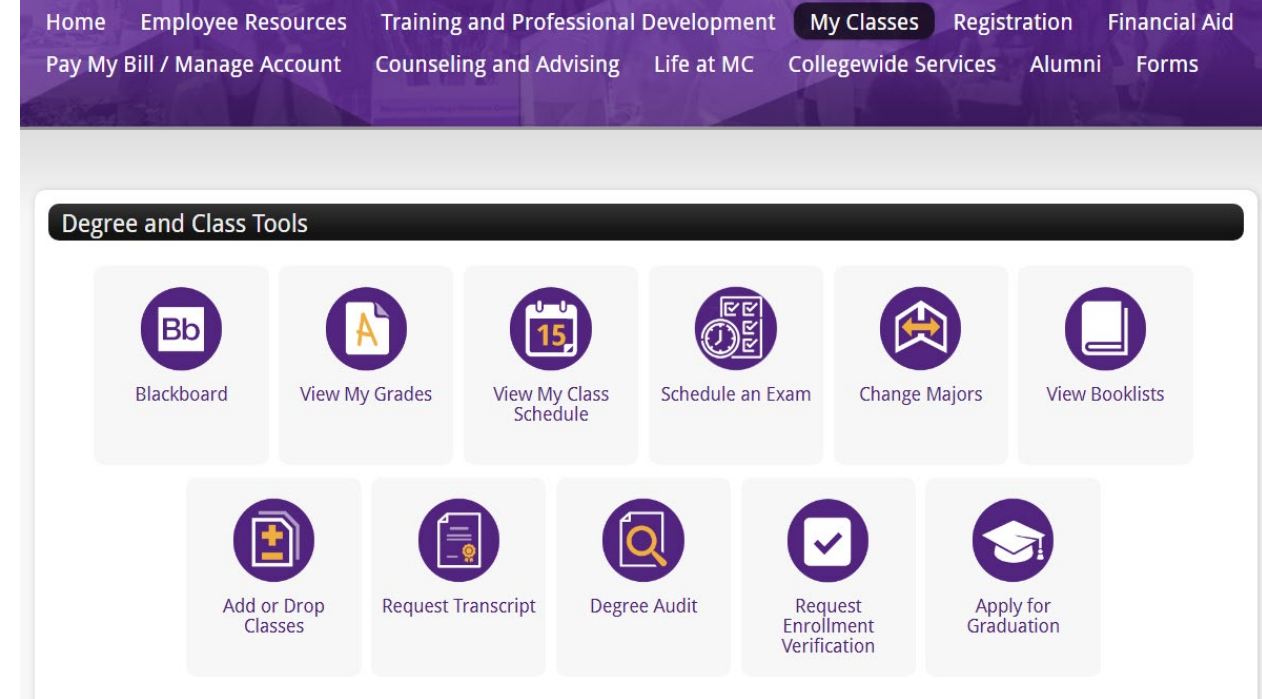

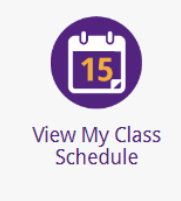

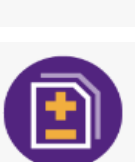

View Booklists

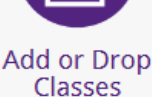